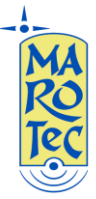

# Samsung GT-E2152 configurazioni MMS / WAP per VODAFONE, TIM, WIND, POSTEMOBILE, COOPVOCE, UNOMOBILE (SOLO MMS)

Assicurarsi prima di procedere che la propria sim sia abilitata ai servizi GPRS ed MMS:

# **VODAFONE MMS**

Menu – Messaggi – MMS - 3. Profili MMS – SIM 1 (o SIM2) – Opzioni - Crea :

Imposta Nome: MMS VODAFONE

URL homepage: <a href="http://mms.vodafone.it/servlets/mms">http://mms.vodafone.it/servlets/mms</a>

Connessione: Solo GPRS

Proxy: Attivo

Indirizzo: 010.128.224.010

Porta: 80

DNS1:0.0.0.0

DNS2:0.0.0.0

Selezionare "Impostazioni GPRS":

Nome accesso: mms.vodafone.it

Lasciare vuoti i campi ID utente e Password

Salva - Salva

# VODAFONE WAP (wap 2.0)

Dal Menu click su icona "Internet" - Impostazioni - Profili Internet - Scegliere SIM1 (o SIM2) -

Opzioni – Crea:

Imposta nome: Vodafone Wap

Url homepage: <u>http://wap.omnitel.it</u> (oppure <u>www.google.it</u> )

Connessione: Solo GPRS

Proxy: Attivo

Indirizzo: 010.128.201.076

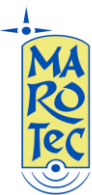

Porta: 80

DNS1:0.0.0.0

DNS2:0.0.0.0

Selezionare "Impostazioni GPRS":

Nome Accesso: wap.omnitel.it

Lasciare vuoti i campi ID utente e Password .

Salva - Salva

#### TIM MMS

Menu - Messaggi - Impostazioni - MMS - 3. Profili MMS - SIM 1 (o SIM2) - Opzioni - Crea

TIM MMS (wap 2.0) Valido anche per *CoopVoce* 

Imposta Nome: MMS TIM (o MMS COOPVOCE)

homepage: http://mms.tim.it/servlets/mms

Connessione: Solo GPRS

Proxy: Attivo

Indirizzo: 213.230.130.089

Porta: 80

DNS1:0.0.0.0

DNS2:0.0.0.0

Entrare in "Impostazioni GPRS":

Nome Accesso: mms.tim.it

Lasciare vuoti i campi ID utente e Password

Salva - Salva

## TIM WAP (wap 2.0)

Dal Menu click su icona "Internet" – Crea Profilo – scegliere la sim 1 o 2

Imposta nome:Tim Wap

Url homepage: <u>http://wap.tim.it</u> (oppure <u>www.google.it</u> )

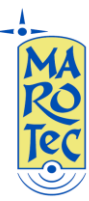

Proxy: Attivo

Indirizzo: 213.026.205.001

Porta:80

DNS1:0.0.0.0

DNS2:0.0.0.0

Click su Impostazioni GPRS

Nome Accesso: wap.tim.it

Lasciare vuoti i campi ID utente e Password

Salva - Salva

## WIND MMS

Menu Impostazioni - Messaggi - MMS - 3. Profili MMS - SIM 1 (o SIM2) - Opzioni - Crea

URL homepage: http://mms.wind.it

Connessione: Solo GPRS

Proxy:Attivo

Indirizzo: 212.245.244.011

Porta : 8080

DNS1:0.0.0.0

DNS2:0.0.0.0

Selezionare "Impostazioni GPRS":

Nome accesso: mms.wind

Lasciare vuoti i campi ID utente e Password

Salva - Salva

## WIND WAP (wap 2.0)

Dal Menu click su icona Internet – Impostazioni – Profili Internet – Opzioni - Crea Profilo – scegliere SIM1 (o SIM2)

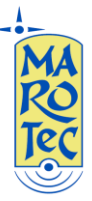

Imposta Nome: Wind Wap

URL homepage: <u>http://wap.inwind.it</u> (oppure <u>www.google.it</u> )

Connessione:Solo GPRS

Proxy: Attivo

Indirizzo: 212.245.244.100

Porta: 8080

DNS1:0.0.0.0

DNS2:0.0.0.0

Selezionare "Impostazioni GPRS"

#### Nome Accesso: wap.wind

Lasciare vuoti i campi ID utente e Password

Salva - Salva

## POSTEMOBILE MMS

Menu Messaggi - Impostazioni - MMS - 3. Profili MMS - SIM 1 (o SIM2) - Opzioni - Crea

homepage: http://mms.postemobile.it/servlets/mms

Connessione: Solo GPRS

Proxy: Attivo

Proxy: 010.128.224.010

Porta Proxy: 80

DNS1:0.0.0.0

DNS2:0.0.0.0

Selezionare: "Impostazioni GPRS":

Nome accesso: mms.postemobile.it

Lasciare vuoti i campi ID utente e Password

Salva - Salva

POSTEMOBILE WAP (wap 2.0)

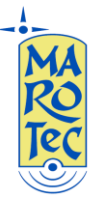

Dal Menu click su icona Internet –Opzioni –Impostazioni –Profili Internet –Opzioni - Crea – Scegliere la sim 1 (o sim2)

Imposta Nome: Postemobile Wap

URL homepage: <u>http://wap.postemobile.it</u> (oppure <u>www.google.it</u> )

Connessione:Solo GPRS

Proxy: Non Attivo (n.b. impostare su Non Attivo tramite il pad tasto centrale)

Indirizzo: 0.0.0.0

Porta:8080

DNS1:0.0.0.0

DNS2:0.0.0.0

Click su Impostazioni GPRS

Nome Accesso: wap.postemobile.it

Lasciare vuoti i campi ID utente e Password

Salva - Salva

## UNOMOBILE MMS (wap 2.0)

Menu Messaggi - MMS - 3. Profili MMS - Scegliere SIM 1 (o SIM2) - Opzioni - Crea

Imposta Nome: UNOMOBILE MMS

homepage: http://mms.unomobile.it/servlets/mms

Connessione: Solo GPRS

Proxy:Attivo

Indirizzo: 10.128.224.10

Porta: 80

DNS1:0.0.0.0

DNS2:0.0.0.0

Selezionare "Impostazioni GPRS":

Nome accesso: mms.unomobile.it

Lasciare vuoti i campi ID utente e Password

Salva - Salva